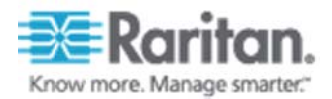

証明書アップグレード手順

1. CC-SG にログイン後、管理画面を開きます。 画面左下にある「管理の起動」をクリックしてください。

| == Karilan.                                    |                                                                  |   |
|------------------------------------------------|------------------------------------------------------------------|---|
| CommandCenter®<br>Secure Gateway               | ノード プロファイル カスタム表示 パワー制御 ヘルブ                                      | ř |
| 2011/11/18 11:55 JST<br>ユーザ ID: admin<br>ログアウト | 今日のメッセージ                                                         |   |
|                                                | CommandCenter Secure Gateway                                     |   |
| ノードの検索:<br>フィルク グリア                            | Centralized access and control for your global IT infrastructure |   |
| すべてのノード「あ知こ入り」最近使用」                            |                                                                  |   |
| भवा<br>विद<br>विद                              |                                                                  |   |
| याः<br>याः<br>याः                              |                                                                  |   |
| याः<br>याः<br>याः                              |                                                                  |   |
| ध्येः<br>चिः<br>चिः                            |                                                                  |   |
| थे।<br>थे।<br>थे।                              |                                                                  |   |
| virt .                                         |                                                                  |   |
| ノードのソート: 名称                                    |                                                                  |   |
| RICO DIA                                       | Aut                                                              |   |
| 1-9-9-94F包裹K                                   | (* ~w)                                                           |   |

ユーザー名とパスワードを求められますので管理者用のユーザ名とパスワードでログインしてく ださい。

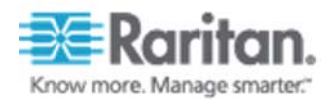

2.「管理」タブから「ファームウェア」を開いてください。

| 🕮 Raritan。 Comr                                                                                                    | nandCenter <sup>®</sup> Secure Gateway                                                                                                    | *****                                                    |
|----------------------------------------------------------------------------------------------------|----------------------------------------------------------------------------------------------------|----------------------------------------------------------|
| Secure Gateway       ユーザ       デバイス         Image: Secure Gateway       ユーザ       デバイス         Image: Secure Gateway       ユーザ       デバイス         Image: Secure Gateway       ユーザ       デバイス         Image: Secure Gateway       ユーザ       デバイス         Image: Secure Gateway       エーザ       デバイス         Image: Secure Gateway       エーザ       デバイス         Image: Secure Gateway       エーザ       デバイス         Image: Secure Gateway       エーザ       デバイス         Image: Secure Gateway       エーザ       デバイス | ノード 前達 レポート アクセマ 半述 ジステムメンテナンス あげ         ジョン ション アマネージャ         ファームウェアマネージャ         ファームウェアマネージャ         ファームウェアマネージャ         ファームウェアマネージャ         ファームウェア マネージャ         ファームウェア ファームウェア マネージャ         ファームウェア ファームウェア マネージャ         ファームウェア ファームウェア マネージャ         ファームウェア ファームウェア マネージャ         ファームウェア ファームウェア ファーション         ファームウェア ファーション         ファームウェア ファーション         ファームウェア ファーション         ファーション         ファーション         ファーション         ファーション         ファーション         ファーション         ファーシーション         ファーシーシーション         ファーシーシーシーシーシーシーシーション <th>R ウィンドウ ヘルブ<br/>サーバ時間:11:54 (GMT+09:00)<br/>X<br/>3&amp;20 副108</th> | R ウィンドウ ヘルブ<br>サーバ時間:11:54 (GMT+09:00)<br>X<br>3&20 副108 |
| 準備完了                                                                                                    |                                                                                                    | ユーザ:admin 日本語 (日本)                                       |

<次ページへ続く>

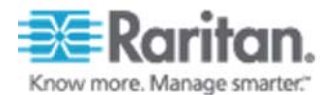

3.「ファームウェア」枠内の「追加」ボタンをクリックしてください。

4. アップグレード対象機器の rfp ファイルを指定してください。

| ▲ 開<                                                          | ×     |
|---------------------------------------------------------------|-------|
| 参照: SSL_Certificate_Update_RFP_Files                          |       |
| update_new_ssl_cert_ksx2.rfp<br>update_new_ssl_cert_kx101.rfp |       |
| update_new_ssl_cert_kx2.rfp<br>update_new_ssl_cert_kx8.rfp    |       |
|                                                               |       |
| ファイル名: update_new_ssl_cert_ksx2.rfp                           |       |
| ファイルタイプ: Rfp ファイル                                             | •     |
|                                                               | 開く取消し |

無事にファームウェアが CC-SG に読み込まれると以下のメッセージが表示されます。

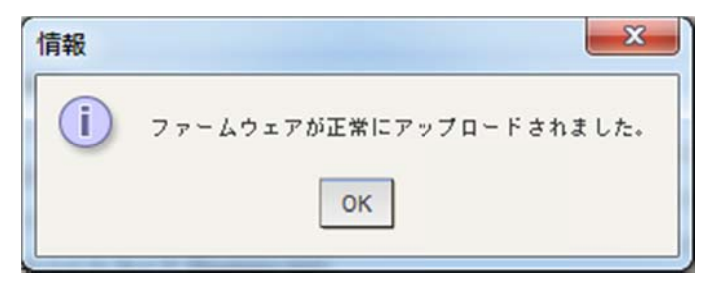

アップデート対象機器が複数ある場合は手順3と手順4を繰り返してください。

たとえば、Dominion KX2 と Dominion KX2-101 をアップデートする場合は

•update\_new\_ssl\_cert\_kx2.rfp

• update\_new\_ssl\_cert\_kx101.rfp

の2つのファイルを追加してください。

<次ページへ続く>

Raritan Japan Inc.

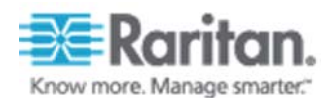

5.「ファームウェア」枠内の「ファームウェア名」に手順3、手順4で追加したファームウェア が表示されることを確認してください。

| Secure Gateway ユーザ デバイス ノード 開通 レポート アクセス 管理 システム メンテナンス 表示 ウィンドウ ヘルブ           ()))         ()))         ()))         ()))         ()))         ()))         ()))         ()))         ()))         ()))         ()))         ()))         ()))         ()))         ()))         ()))         ()))         ()))         ()))         ()))         ()))         ()))         ()))         ()))         ()))         ()))         ()))         ()))         ()))         ()))         ()))         ()))         ()))         ()))         ()))         ()))         ()))         ()))         ()))         ()))         ()))         ()))         ()))         ()))         ()))         ()))         ()))         ()))         ()))         ()))         ()))         ()))         ()))         ()))         ()))         ()))         ()))         ()))         ()))         ()))         ()))         ()))         ()))         ()))         ()))         ()))         ()))         ()))         ()))         ()))         ()))         ()))         ()))         ()))         ()))         ()))         ()))         ()))         ()))         ()))         ()))         ()))         ()))         ()))         ()))         ()))         ()))         () | 🕮 Raritan。 Comr         | nandCent  | er® Secu     | re Gatew          | ay                    |           | *****          |
|----------------------------------------------------------------------------------------------------|-------------------------|-----------|--------------|-------------------|-----------------------|-----------|----------------|
| ・       ・       ・       ・       ・       ・       ・       ・       ・       ・       ・       ・       ・       ・       ・       ・       ・       ・       ・       ・       ・       ・       ・       ・       ・       ・       ・       ・       ・       ・       ・       ・       ・       ・       ・       ・       ・       ・       ・       ・       ・       ・       ・       ・       ・       ・       ・       ・       ・       ・       ・       ・       ・       ・       ・       ・       ・       ・       ・       ・       ・       ・       ・       ・       ・       ・       ・       ・       ・       ・       ・       ・       ・       ・       ・       ・       ・       ・       ・       ・       ・       ・       ・       ・       ・       ・       ・       ・       ・       ・       ・       ・       ・       ・       ・       ・       ・       ・       ・       ・       ・       ・       ・       ・       ・       ・       ・       ・       ・       ・       ・       ・       ・       ・       ・       ・       ・       ・       ・                                                                                                          | Secure Gateway ユーザ デバイス | ノード 間遠 レポ | ート アクセス      | 管理 システム           | メンテナンス 表示             | ウィンドウ ヘルフ |                |
| ノード     ユーヴ     デバイス     ファームウェアマネージャ     X       日     DominionKXX       日     RJ_PX       日     RJ_PX       R     RJ_PX       R     RJ_PX       R     RJ_PX       R     RJ_PX       R     RJ_PX       R     RJ_PX       R     RJ_PX       R     RJ_PX       R     RJ_PX       R     RJ_PX       R<                                                                                                    | 🚯 😂 📕 🕹 📓 🖉             | a 🗆 👂     | 🌲 🌮 🗖        | 8 0               |                       | サーバ時間:11  | 58 (GMT+09:00) |
| 9         Dominion KX2           9         R J PX           9         R J PX           9         P J PX           9         Dominion KX2           9         P J PX           9         P J PX           9         P J PX           9         P J PX           9         P J PX           9         P J PX           9         P PX <td>ノード コーサ デバイス</td> <td>ファームウェブ</td> <td>アマネージャ</td> <td></td> <td></td> <td></td> <td>x</td>                                                                                                    | ノード コーサ デバイス            | ファームウェブ   | アマネージャ       |                   |                       |           | x              |
| アマームウェアを Dominion KX2 SSL Certificate Update, ver. 0.0.0.0       日 R J_PX       日 R J_PX       日 R J_PX       日 R J_PX       日 R J_PX       1 1 10       I 10       I 10       I 10       I 11       I 11       I 12       I 12       I 13       I 14       I 15       I 15       I 16       I 17       I 18       I 18       I 17       I 18                                                                                                    | DominionKX              | ファームウェア   |              |                   |                       |           |                |
| B R U_PX<br>B R U_PX<br>B R U_PX<br>IN IB<br>バージョン: 0.0.0.0<br>日村: 2011/11/18<br>アップロード: admin<br>デバイスタイブ: Dominion KX2<br>IF にる                                                                                                    | E RJ_PX                 | ファームウェアな  | Dominion KX2 | SSL Certificate U | pdate, ver. 0.0.0.0.0 |           |                |
| B ● RJ_PX  IN H  バージョン: 0.0.0.0  日付: 2011/11/18  アップロード: admin デバイス タイプ Dominion KX2   アデバイスの検索  アンプロード  アンプロード: のののののののののののののののののののののののののののののののののののの                                                                                                    | B B RJ_PX               |           |              |                   | _                     | 38.00     | 2013 R         |
| バージョン: 0.0.0.0<br>日村: 2011/11/18<br>アップロード: admin<br>デバイスタイプ: Dominion KX2                                                                                                    | 🕀 📕 RJ_PX               | IVI8      |              |                   |                       |           |                |
| 日付: 2011/11/18<br>アップロード: admin<br>デバイスタイプ :Dominion KX2                                                                                                    |                         | バージョン:    | 0.0.0.0      |                   |                       |           |                |
| アップロード: admin<br>デバイスタイプ (Dominion KX2)                                                                                                    |                         | 日付:       | 2011/11/18   |                   |                       |           |                |
| デバイス タイプ: Dominion KX2<br>「デバイスの検索<br>同じる                                                                                                    |                         | アップロード:   | admin        |                   |                       |           |                |
| デバイスの検索 聞じる                                                                                                    |                         | デバイスタイプ   | Dominion KX2 |                   |                       |           |                |
|                                                                                                    | ▼ デバイスの検索               |           |              |                   |                       |           | 間 じる           |
|                                                                                                    |                         |           |              |                   |                       |           |                |

6.「デバイス」タブからアップグレード対象機器をクリックした後に、「デバイス」→「デバイス マネージャ」→「デバイスのアップグレード」を選択してください。

| 🍱 Raritan。 C         | ommandCenter       | Secure Gateway            |                    | *****              |
|----------------------|--------------------|---------------------------|--------------------|--------------------|
| ecure Gateway ユー 🅄 🗐 | バイス 🌙 ド 間違 レポート    | ト アクセス 管理 システムメンテ         | ナンス 表示 ウィンドウ ヘル    | 7                  |
| ) 🔒 🎩 👌 🚛            | THE TIME           | 2 2 8 0                   | サーバ時間              | :12:00 (GMT+09:00) |
| 1-6 7-4 7            | デバイスマネージャ 🖡        | 🎾 デバイスの違加                 |                    | ×                  |
| Domining KX          | 表示の変更              | デバイスの創館                   |                    |                    |
| DSX DSX              | ボート マネージャ          | -11.78                    |                    |                    |
| RJ_PX                | ポート並び替えオブション       | デバイスのアップグレード              | 2                  | 18                 |
| RJ_PX                | 7/1/8."            |                           |                    |                    |
| RJ_PX                | DominionKX         | デバイスの再起動                  |                    |                    |
| 📕 RJ_PX              | テバイスの Pまたは         | デバイスの Ping                | HTTP 3 - 1 - 1     |                    |
|                      | 192.168.10.206     | 管理の一時停止                   | 80                 |                    |
|                      | サブネット マスク:*        | デバイス パワー マネージャ            | 1:                 |                    |
|                      | 255.255.255.0      | 管理の起動                     | ▶ デバイスの3           | 1.検アクセスを許可         |
|                      | ハートビート(物):*        | ユーザ ステーション管理の経動           | ファームウェア            | パージョン:             |
|                      | 600                | ユーザの切断                    | reams) 2.4.0.5.437 |                    |
|                      | 1K 89 :            | トポロジー表示                   |                    |                    |
|                      | Dominion KX2 model | DKX2-416 ver. 2.4.0.5.431 |                    |                    |
|                      | 10139 ロケーシ         | ョンと連絡先 メモ                 |                    |                    |
|                      | デバイスの間違            |                           |                    |                    |
| デバイスの検索              | ħ                  | テゴリ                       | エレメント              | ノードウ               |
|                      | 1                  | 0                         |                    | D                  |
| 4完了                  |                    |                           | ユーザ :ad            | min 日本語 (日本)       |

<次ページへ続く>

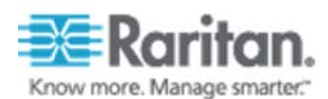

## 7.「デバイス名」が正しいことを確認し、「ファームウェア名」から手順3、手順4で追加したフ ァームウェアを選択します。

| ■■Raritan。 CommandCenter <sup>®</sup> Secure Gateway                      |             | *****          |
|---------------------------------------------------------------------------|-------------|----------------|
| Secure Gateway ユーザ デバイス ノード 間通 レポート アクセス 管理 システムメンテナンス 表示 ウ               | インドウ ヘルフ    |                |
| 🕼 🖶 🚚 👶 🖉 🖉 🖾 💭 💭 💭 💭 💭 🖓 🐁 🚱                                             | サーバ時間:12:   | 01 (GMT+09:00) |
| ノード ユーサ デバイス デバイスのアップグレード                                                 |             | ×              |
| DominionKX     DominionKX     DominionKX                                  |             |                |
| RJ_PX     Z_7-LĴIF8     Dominion KX2 SSL Certificate Update, ver. 0.0.0.0 |             | •              |
|                                                                           |             |                |
|                                                                           |             |                |
|                                                                           |             |                |
|                                                                           |             |                |
|                                                                           |             |                |
|                                                                           |             |                |
|                                                                           |             |                |
|                                                                           |             |                |
|                                                                           |             |                |
|                                                                           |             |                |
|                                                                           |             |                |
| ▼ デバイスの秋楽                                                                 |             |                |
|                                                                           | ок          | キャンセル          |
| 準備完了                                                                      | ユーザ : admin | 日本語(日本)        |

## 8.「はい」をクリックしてください。

| 再起動 | ×                                        |
|-----|------------------------------------------|
| ?   | この操作の後でデバイスを再起動する必要があります。アップグレードを統行しますか? |
|     | はい いいえ                                   |

## 9. 下記のメッセージが表示された場合は、「Yes」をクリックしてください。

|          | The version of the firmware you are trying to send to the device is not          |
|----------|----------------------------------------------------------------------------------|
| <u> </u> | by this version of CommandCenter Secure Gateway. Unexpected behavior may result. |
|          | Please,                                                                          |
|          | check the Release Notes for this device and/or contact Raritan support for       |
|          | assistance.                                                                      |
|          | Do you wish to proceed?                                                          |
|          | Yes No                                                                           |
|          |                                                                                  |

Raritan Japan Inc.

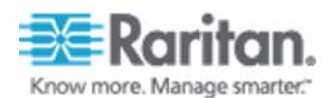

10.「デバイスが正常にアップグレードされました。」と表示されれば、作業は完了です。

| 🕮 Raritan。 Comr                                                                                                    | nandCenter <sup>®</sup> Secure Gateway    | *****                   |
|----------------------------------------------------------------------------------------------------|-------------------------------------------|-------------------------|
| Secure Gateway ユーザ デバイス                                                                                                | ノード 開連 レポート アクセス 管理 システムメンテナンス            | 表示 ウィンドウ ヘルフ            |
| 🗿 😂 🎩 👶 🍓 🖉                                                                                                    | 🖉 🔲 🖓 🞜 🏖 🏂 🚱                             | サーバ時間:12:03 (GMT+09:00) |
| ノード コーザ デバイス                                                                                                    | ステータスメッセージ                                | x                       |
| B DominiqnKX     B DSX     B RJ_PX     B RJ_PX     B RJ_PX     B RJ_PX     B RJ_PX     B RJ_PX     B RJ_PX     B RJ_PX | デバイスが正常にアップグレードされました。<br>デバイス :DominionKX |                         |
| ▼ デバイスの検索                                                                                                    |                                           |                         |
| 準備完了                                                                                                    |                                           | ユーザ:admin 日本語 (日本)      |

複数の対象機器がある場合、手順6からを繰り返し実施してください。